重要保管

## 本製品をお使いになる際のご注意

Windows 10 Pro 64 ビットおよび Windows 10 Home 64 ビットをお使いのお客様へ

このたびは、本製品をお買い求めいただき、まことにありがとうございます。本製品 をご使用の際には、添付のマニュアルとあわせて必ず本紙をご覧ください。

本製品は、スリープ中の Wi-Fi 接続機能をサポートしておりません。 「電源とスリープ」設定画面の Wi-Fi に関するチェックボックス(下図)に チェックを入れずにそのままご使用ください。

スリープ中の Wi-Fi 接続機能をご利用いただくためには、後日 Web 公開予定の モジュールを本製品に適用いただく必要があります。モジュールの適用手順に したがい設定を行ってください。

| 3754                          |                                       | 設定の検索の |
|-------------------------------|---------------------------------------|--------|
| F12761                        | 4 <del>3</del>                        |        |
| 通知と操作                         | 次の時間が経過後、ディスプレイの電源を切る(電源に接続時)         |        |
| アプリと機能                        | 10分 ~                                 |        |
| <b>マルチタスク</b>                 | スリープ                                  |        |
| <i>ዋጎ</i> レット <del>ጚ</del> ード | 次の時間が経過後、PCをスリーブ状態にする (バッテリー駆動時)      |        |
| パッテリー節約機能                     | 4分 ~                                  |        |
| 電源とスリープ                       | 次の時間が経過後、PCをスリーブ状態にする (電源に接続時)        |        |
| ストレージ                         | 10分 ~                                 |        |
| オフライン マップ                     | Wi-Fi                                 |        |
| 既定のアプリ                        | □ 2リーブ中も Wi-Fi に接球! たままにする (パッテリー反動物) |        |
| パージョン情報                       |                                       |        |
|                               | □ スリーフ中も Wi-Fi に接続したままにする (電源に接続時)    |        |
| •                             | 関連設定                                  |        |
|                               | 電源の追加設定                               |        |
|                               |                                       |        |

## ■「電源とスリープ」設定画面の表示方法

- タブレット モードで、画面左下にある \$\frac{1}{2}\$ をタップし、スタート画面を表示して、画面左上の
  をタップする
  タブレット モードについては画面右下の通知領域にある
  をタップし、表示されるアクション
  センターの画面で確認/変更できます。
- 2. 「設定」をタップする
- 3. 「システム」をタップする
- 4.「電源とスリープ」をタップする

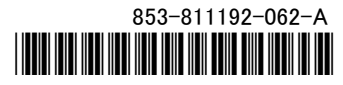

\*811192062A\*